# **Pagos Online Familias**

Manual Rápido

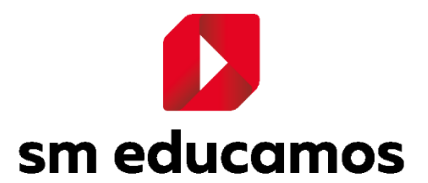

## Tabla de contenido

| <ol> <li>ACCESO DESDE WEB</li></ol> | INTF | RODUCCIÓN                    | 3 |
|-------------------------------------|------|------------------------------|---|
| 2 ACCESO DESDE LA APP FAMILIAS      | 1    | ACCESO DESDE WEB             | 3 |
|                                     | 2    | ACCESO DESDE LA APP FAMILIAS | 6 |

### INTRODUCCIÓN

En esta guía rápida se describen los pasos a seguir para realizar los pagos Online de las familias, tanto desde su acceso Web como desde la APP de familias.

#### 1 ACCESO DESDE WEB

Desde un navegador Web, se debe ingresar con las credenciales del usuario familia. Una vez ingresado se debe ir a la sección "Mi Espacio" y seleccionar y/o hacer clic el icono de "Estado de Cuenta"

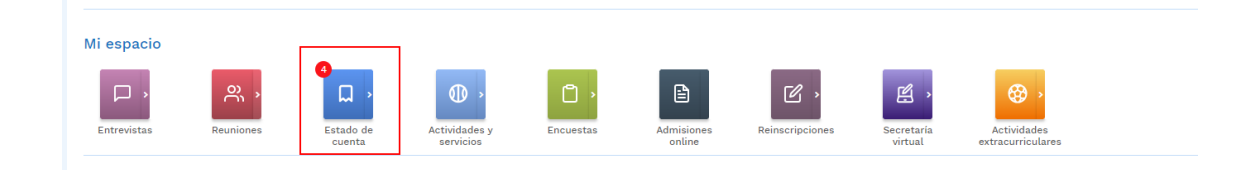

Luego en la ventana que se abre se debe seleccionar si se requiere ver la información de todos los estudiantes que se tengan o uno en particular y luego hacer clic en "Buscar"

|                       | emo Chile                         |     |                             |       |             |                   |       |             | ≙ ☆                 | 0 8            |
|-----------------------|-----------------------------------|-----|-----------------------------|-------|-------------|-------------------|-------|-------------|---------------------|----------------|
| ٥                     | Estado de cuenta                  |     |                             |       |             |                   |       |             |                     |                |
| Mis datos             | Responsable económico             |     |                             |       |             |                   |       |             |                     |                |
| Listado de<br>correos | Seleccione los criterios de búsqu | eda |                             |       | Fecha desde |                   |       | Fecha hasta |                     |                |
| Mensajería            | Todos                             |     |                             | *     | 01-02-2024  |                   | Ë     | 31-01-2025  |                     | Ë              |
|                       | Concepto<br>Seleccione concepto   | Ξ   | Estado<br>Seleccione estado | ٣     |             |                   |       |             |                     | BUSCAR         |
|                       | EXPANDIR / CONTRAER               | _   | Beriotos (                  | anto. | Aboso       | Salda Comorobaste | Linux | in          | Bermite pado opline |                |
|                       | — Респа Солодио                   |     | Pernouo                     | argu  | ADDRU       | Saluo Comprovance | Usua  | 10          | vermite pago ontrie | Pagar en línea |
|                       |                                   |     |                             |       |             |                   |       |             |                     | Emprimir       |
|                       |                                   |     |                             |       |             |                   |       |             |                     | Cerrar         |

Al realizar esto aparecerá el estado de cuenta de los usuarios que se hayan elegido y desde aquí se podrá elegir los conceptos de pago que se quieran pagar, para ello seleccionando con check al costado izquierdo. Se podrán pagar en forma ON-LINE solo aquellos conceptos que estén marcados con el check de color verde al costado derecho.

| D                     | emo | Chile   | ł                |                  |                   |             |       |                |        |                  | @ ☆                                                                                                    | 08             |
|-----------------------|-----|---------|------------------|------------------|-------------------|-------------|-------|----------------|--------|------------------|----------------------------------------------------------------------------------------------------|----------------|
| C<br>Mis datos        |     | Est     | ado de cuel      | nta              |                   |             |       |                |        |                  |                                                                                                    |                |
| Listado de<br>correos | S   | eleco   | cione los crite  | rios de búsqueda |                   |             |       |                |        |                  |                                                                                                    |                |
| -                     | L.  | Usuario |                  |                  |                   | Fecha       | desde |                |        | Fecha hasta      |                                                                                                    |                |
| Mensajería            |     | DIEGO   | JESÚS MORALES VE | ELASCO           |                   | ✓ 01-02     | -2024 |                | Ë      | 31-01-2025       |                                                                                                    | e              |
|                       |     | Concept | :0               |                  | Estado            |             |       |                |        |                  |                                                                                                    |                |
|                       |     | Selecc  | ione concepto    | :=               | Seleccione estado | ~           |       |                |        |                  |                                                                                                    | BUSCAR         |
|                       |     |         |                  |                  |                   |             |       |                |        |                  |                                                                                                    |                |
|                       | EXP | ANDIR / | CONTRAER         |                  |                   |             |       |                |        |                  |                                                                                                    |                |
|                       |     |         | Fecha            | ∧ Concepto       | Períodos          | Cargo Abono | Salo  | io Comprobante | Usuari | o Pe             | ermite pago o                                                                                                    |                |
|                       | ×   |         | 06-03-2024       | Mensualidad UF   | Marzo             | \$385.559   | \$0   | \$385.559      | MORA   | LES VELASCO, DIE | <b>v</b>                                                                                                    |                |
|                       | •   |         | 06-04-2024       | Mensualidad UF   | Abril             | \$384.436   | \$0   | \$384.436      | MOR    | LES VELASCO, DIE | <b>v</b>                                                                                                    | Pagar en línea |
|                       | •   | 0       | 06-05-2024       | Mensualidad UF   | Мауо              | \$383.313   | \$0   | \$383.313      | MORA   | LES VELASCO, DIE | <ul> <li>Image: A second second s</li></ul> | 8              |
|                       |     | 0       | 06-06-2024       | Mensualidad UF   | Junio             | \$382.564   | \$0   | \$382.564      | MORA   | LES VELASCO, DIE | <ul> <li>Image: A second second s</li></ul> | Imprimir       |
|                       |     |         | 06-07-2024       | Mensualidad UF   | Julio             | \$382.564   | \$0   | \$382.564      | MOR    | LES VELASCO, DIE | <b>v</b>                                                                                                    |                |
|                       |     |         | 06-08-2024       | Mensualidad UF   | Agosto            | \$382.564   | \$0   | \$382.564      | MOR    | LES VELASCO, DIE | <b>v</b>                                                                                                    | ×              |
| Año escolar<br>2024   |     |         | 06-09-2024       | Mensualidad UF   | Septiembre        | \$382.564   | \$0   | \$382.564      | MOR    | LES VELASCO, DIE | <ul> <li>Image: A second second s</li></ul> | Cerrar         |
| Año escolar<br>2024   |     |         | 06-09-2024       | Mensualidad UF   | Septiembre        | \$382.564   | \$0   | \$382.564      | MORA   | LES VELASCO, DIE | ~                                                                                                    | Cerrar         |

Una vez seleccionados los conceptos a pagar se activará el botón "Pagar en línea" (se pondrá de color azul) y al hacer clic en él nos llevara a una ventana de validación de la transacción que se quiere llevar a cabo

| The server Chie       | Demo | Chile        |                 |                   |                   |             |       |           |              |                  | 습 ☆                                                                                                    | 08             |
|-----------------------|------|--------------|-----------------|-------------------|-------------------|-------------|-------|-----------|--------------|------------------|----------------------------------------------------------------------------------------------------|----------------|
|                       |      |              |                 |                   |                   |             |       |           |              |                  |                                                                                                    |                |
| O<br>Mis datos        | Д    | Est<br>Respo | ado de cue      | nta               |                   |             |       |           |              |                  |                                                                                                    |                |
| Listado de<br>correos | s    | eleco        | ione los crite  | erios de búsqueda |                   |             |       |           |              |                  |                                                                                                    |                |
| -                     |      | Jsuario      |                 |                   |                   | Fecha d     | lesde |           |              | Fecha hasta      |                                                                                                    |                |
| Mensajería            |      | DIEGO        | JESÚS MORALES V | ELASCO            |                   | ✓ 01-02-    | 2024  |           | Ö            | 31-01-2025       |                                                                                                    | e              |
|                       |      | Concept      | 0               |                   | Estado            |             |       |           |              |                  |                                                                                                    |                |
|                       |      | Selecci      | ione concepto   | :=                | Seleccione estado | ~           |       |           |              |                  |                                                                                                    | BUSCAR         |
|                       |      |              |                 |                   |                   |             |       |           |              |                  |                                                                                                    |                |
|                       | EXP  | ANDIR /      | CONTRAER        |                   |                   |             |       |           |              |                  |                                                                                                    |                |
|                       |      |              | Fecha           | Concepto          | Períodos          | Cargo Abono | Sald  | o Comprob | ante Usuario | P                | ermite pago o                                                                                                    |                |
|                       | ×    |              | 06-03-2024      | Mensualidad UF    | Marzo             | \$385.559   | \$0   | \$385.559 | MORA         | LES VELASCO, DIE | <b>v</b>                                                                                                    |                |
|                       | •    |              | 06-04-2024      | Mensualidad UF    | Abril             | \$384.436   | \$0   | \$384.436 | MORA         | LES VELASCO, DIE | <b>v</b>                                                                                                    | Pagar en línea |
|                       | •    |              | 06-05-2024      | Mensualidad UF    | Мауо              | \$383.313   | \$0   | \$383.313 | MORA         | LES VELASCO, DIE | <b>v</b>                                                                                                    | 8              |
|                       |      |              | 06-06-2024      | Mensualidad UF    | Junio             | \$382.564   | \$0   | \$382.564 | MORA         | LES VELASCO, DIE | <ul> <li>Image: A second second s</li></ul> | Imprimir       |
|                       |      |              | 06-07-2024      | Mensualidad UF    | Julio             | \$382.564   | \$0   | \$382.564 | MORA         | LES VELASCO, DIE | <ul> <li>Image: A second second s</li></ul> |                |
|                       |      |              | 06-08-2024      | Mensualidad UF    | Agosto            | \$382.564   | \$0   | \$382.564 | MORA         | LES VELASCO, DIE | <ul> <li>Image: A second second s</li></ul> | ×              |
| Año escolar           |      |              | 06-09-2024      | Mensualidad UF    | Septiembre        | \$382.564   | \$0   | \$382.564 | MORA         | LES VELASCO, DIE | <ul> <li>Image: A second second s</li></ul> | Cerrar         |

| Р                                    | ago en línea    |
|--------------------------------------|-----------------|
| Pago realizado por VELASCO BLANQUER, | SEBASTIÁN       |
| Apoderado económico                  | Monto \$769.995 |
| SCHIFFERLY MORALES, JOHANNA DEL      | CA 🗸            |
| PAG                                  |                 |

Se presiona sobre el botón Pagar para continuar. Lo cual llevará a una ventana de pasarela de pago donde se indica el valor a pagar y se selecciona la forma de pago.

| \$769,995 cLP                                                                       | ∧сн       | Paga con tu aplicación de                 |       |
|-------------------------------------------------------------------------------------|-----------|-------------------------------------------|-------|
| - MUF-Marzo:MUF-Marzo:MUF-Abril:                                                    |           | MACH                                      | Paga  |
| Descripción Item Consumption prueba - Monto:<br>\$769,995 - Vencimiento: 30-05-2024 | hipu      | Transferencia Bancaria<br>Simplificada    | Pagai |
| *Wek<br>translark                                                                   | bpay.plus | Tarjetas de Crédito<br>Tarjetas de Débito | Pagar |

Al seleccionar por ejemplo Webpay (Tarjetas de crédito/Debito) se visualiza la siguiente pantalla:

| Estás pagando en:               | Monto a pagar:                                                                           |
|---------------------------------|------------------------------------------------------------------------------------------|
| #IDeeco                         |                                                                                          |
| MPOQO                           | \$769.995                                                                                |
| Selecciona tu medio de pa       | igo:                                                                                     |
| Crédito, Débito, Pro            | epago                                                                                    |
| onepay.<br>y otras bilieteras d | ligitales                                                                                |
| Anular con                      | npra y volver                                                                            |
|                                 | Selecciona tu medio de pa<br>Tarjetas<br>Ordeto, Diebito, Pri<br>Maria con<br>Anular con |

Donde se deberá ingresar los datos de la transacción a realizar y completar el pago.

Una vez realizado el pago aparecerá una ventana indicando y comprobando la transacción.

#### 2 ACCESO DESDE LA APP FAMILIAS

Abrir desde el dispositivo Android/IOS la App Familia. Luego seleccionar al hijo que se quiera realizar un pago. En el menú que se despliega seleccionar la opción "Pagos" y seleccionar el concepto que se quiera pagar haciendo clic sobre él.

#### Ejemplo:

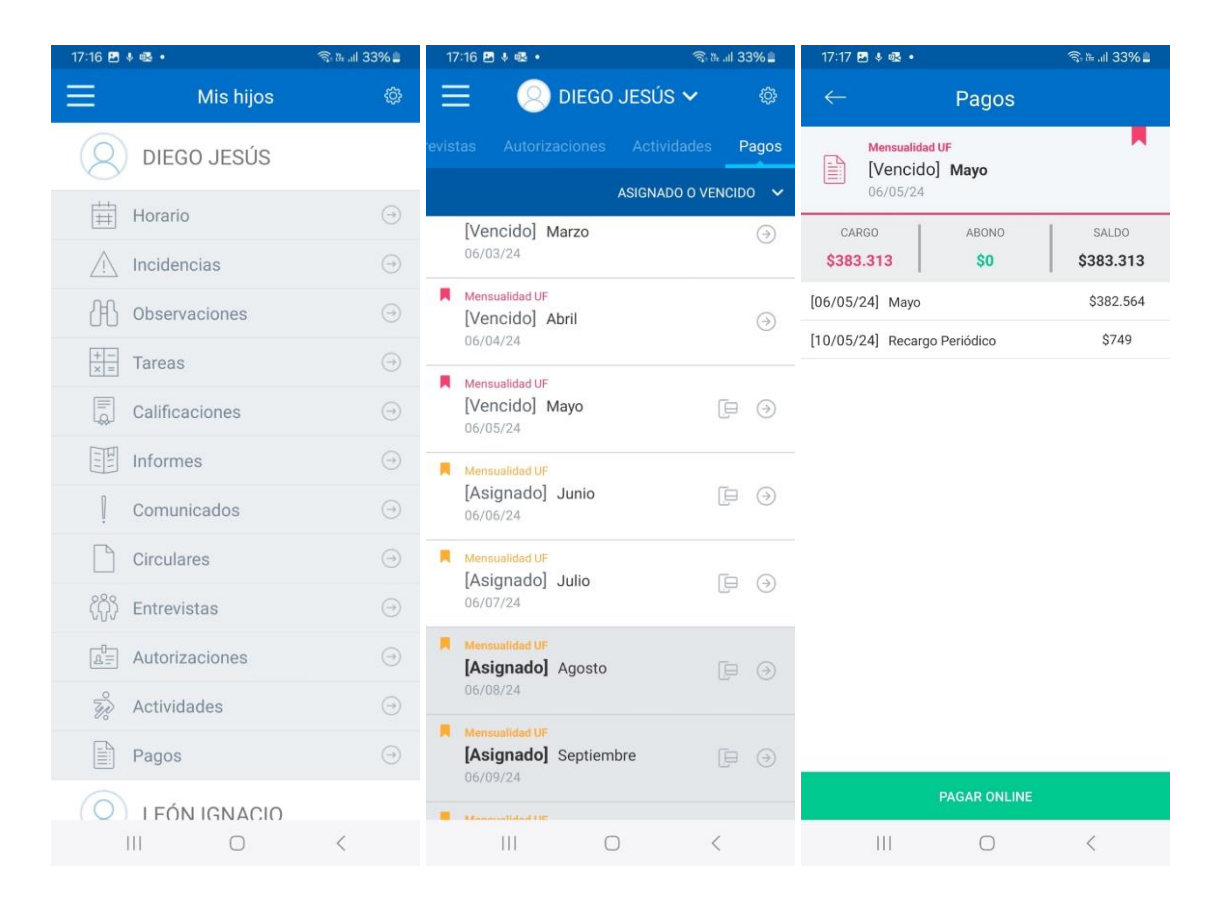

Luego se presiona sobre el botón "Pagar Online", lo cual hará que se muestre una ventana donde debemos seleccionar el pagador en caso de que exista más de uno y se continua con el botón verde "Pagar".

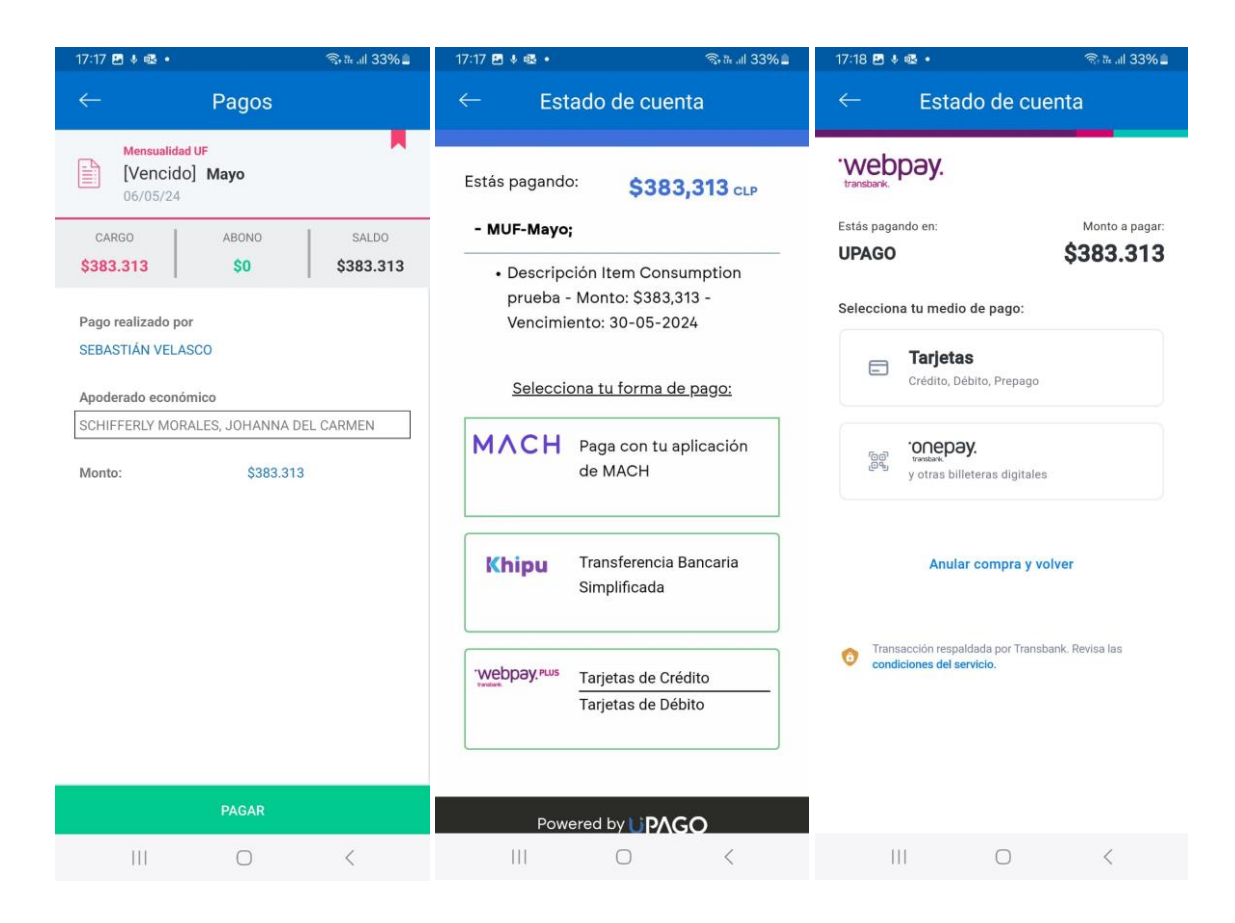

Luego, en la siguiente ventana se selecciona el tipo de Pago, donde por ejemplo al seleccionar Tarjeta de crédito/débito (Webpay) se abre una ventana preguntando/solicitando con que medio se pagará.

Al finalizar el pago se muestra una ventana con los datos y estado de la transacción.

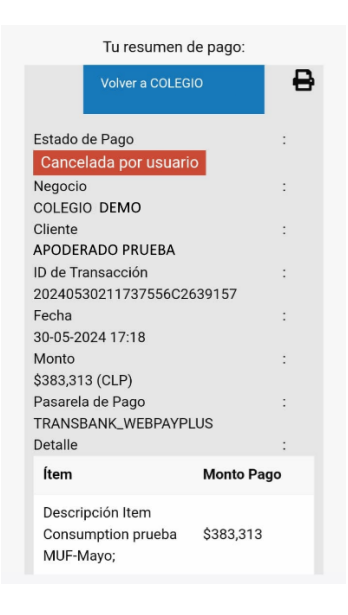